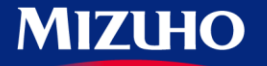

みずほ情報総研

**One** MIZUHO

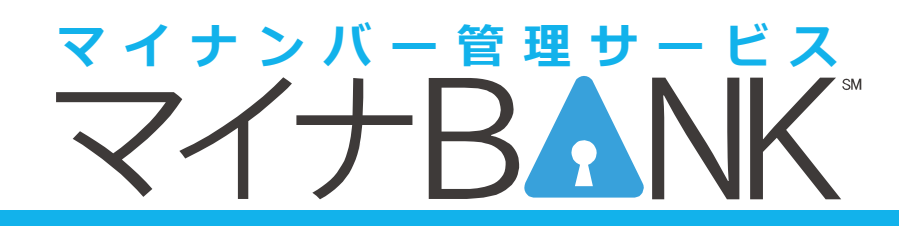

2015年10月5日 Web版

# クイックマニュアル

#### はじめにお読み下さい

クイックマニュアル(従業員用)は、従業員のみなさまが「マ イナBANK」を利用して、ご自身や扶養親族のマイナンバーを申 請する手順を簡潔にまとめたマニュアルです。 マイナンバー申請以外の操作や詳細な操作手順を確認する場合 は、マニュアルを参照ください。

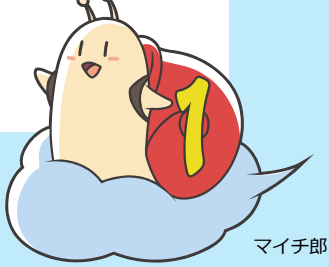

マイナンバー申請の流れ ~ 確認書類の準備

# マイナンバー申請の流れ

はじめに

| マイナBANKの起動              | p.4  |
|-------------------------|------|
| マイナBANKのログイン            | p.5  |
| マイナンバー申請                | p.6  |
| 3.1 マイナンバー利用目的の確認       | p.6  |
| 3.2 本人のマイナンバーと確認書類の登録   | p.7  |
| 3.3 扶養親族のマイナンバーと確認書類の登録 | p.8  |
| 3.4 申請                  | p.9  |
| マイナBANKのログアウト           | p.10 |

#### 2 確認書類の準備

マイナンバーを申請するとき、番号(マイナンバー)確認と見元確認 を行なうことが法律で 定められています。そのため、それぞれの確認書類を事前に準備頂く必要があります。

「マイナBANK」で確認書類を提出する場合は、デジタルカメラやスマートフォンでの撮影、 またはスキャナなどでデジタル化したファイル(データ)を用意してください。その他の方 法で提出する場合は、会社の指示に従ってください。

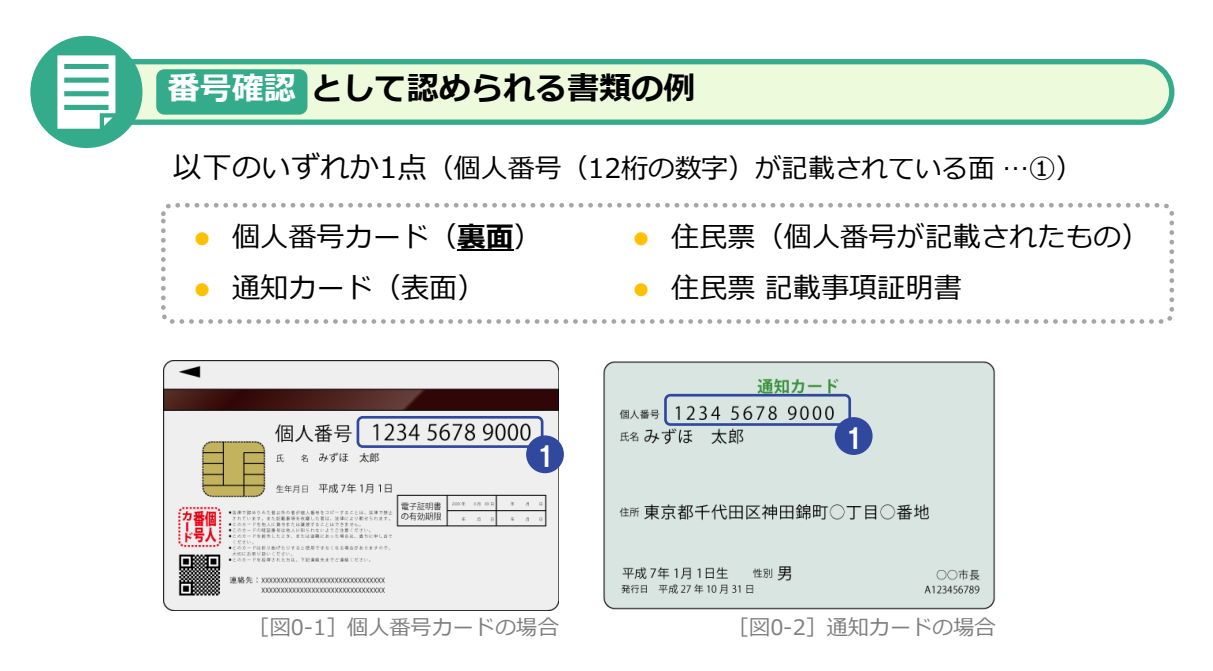

# 確認書類の準備

はじめに

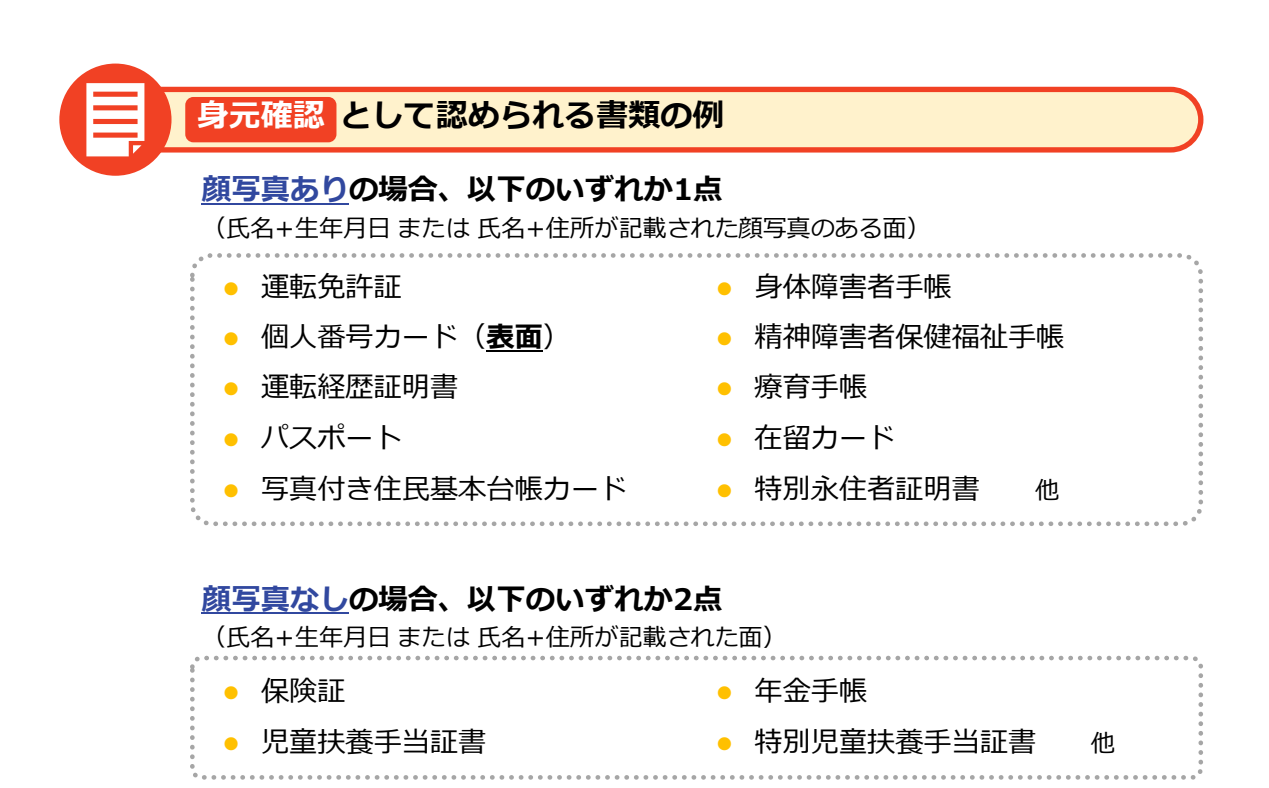

# 3 データ作成時の注意点

確認書類のデータを作成するときには以下の点に注意してください。

- 画面内に書類一面が全て収まっていること
- 一番小さい文字までしっかり読めること

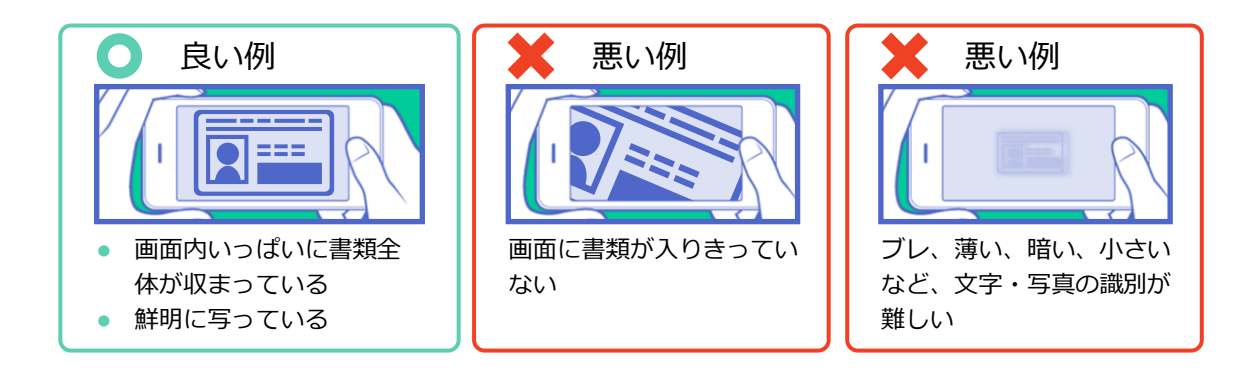

1

請

4

5 その他

# マイナBANKの起動

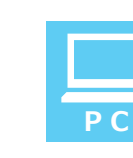

# パソコンをご利用の方

パソコンをご利用の方は、ブラウザを起動し、 [① <u>アドレスバー</u>] にマイナBANKロ グインページのURLを入力してください。

マイナBANKログインページのURLは管理者等から通知されますので、ご確認ください。

| ₹                    |
|----------------------|
| マイナBANK              |
| <u></u>              |
|                      |
| ログインル、バスワードを忘れた方はこちら |
|                      |
|                      |
| マイナB <b>≜</b> NK     |
|                      |

[図1-1] マイナBANK\_TOPページ

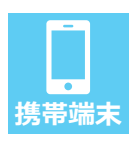

# スマートフォン、タブレットをご利用の方

スマートフォンまたはタブレットをご利用の方は、QRコードをスキャンして頂くか、 ブラウザを起動し、マイナBANKログインページのURLを入力してください。

QRコード、マイナBANKログインページのURLは管理者等から通知されますので、 ご確認ください。

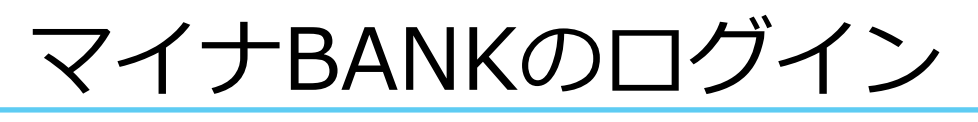

# 1 ログイン情報の入力

ログイン画面が表示されます。 [図2-1] ログイン画面の [① <u>会社コード</u>] [② <u>ログインID</u>] [③ <u>パスワード</u>] を入力し、 [④ <u>ロ</u> <u>グイン</u>] ボタンを押下して下さい。

| マイナ                        | BANK                       |
|----------------------------|----------------------------|
| 1 <del>≜</del> ני⊐−ド aaaaa | 3                          |
| 2 ログインID aaaaa             | 3                          |
| 3 パスタード ●●●●               | •                          |
| 4                          | 2012                       |
| ログインル、パスワ                  |                            |
|                            |                            |
|                            |                            |
|                            | [図2-1] マイナBANK_TOPページ_ログイン |

[①会社コード] [②ログインID] [③パスワード] は管理者等から通知されますので、ご確認ください。

# 2 パスワードの変更

「マイナBANK」にログインすると、最初にパスワードの変更を要求されることがあります。 [図2-2]

その場合は新しいパスワードを登録し、パスワードの変更をお願いします。

| マイナBANK                                          | が登場            | :<br>マスタ管理 | (注) | חח<br>עבבד |                            | ☆ し   ホーム ログアウト |
|--------------------------------------------------|----------------|------------|-----|------------|----------------------------|-----------------|
| 【ユーザーID]user02<br>【ユーザー名]秋南次郎<br>【処理対象]マイナBANK南軍 | # <b>−</b> ∆ 3 | > マイナンバー申請 | 1   |            | 一覧表示                       | 新規作成            |
| パス                                               | ワード変軍          |            |     |            |                            |                 |
|                                                  | 現在のパスワ         | 7-F*       |     |            |                            |                 |
|                                                  | 新しいパス5         | 7-F*       |     |            | 半角英数字6文字~32文字、英字·数字を最低1文字子 | ಂಕಿಸಿದರಿ        |
|                                                  | 新しいパスワード(そ     | 審認* 🦳      |     |            |                            |                 |
|                                                  |                |            |     |            |                            |                 |
|                                                  |                |            |     |            |                            |                 |
|                                                  |                |            |     |            |                            |                 |
|                                                  |                |            |     |            | [¥]2_2] /                  |                 |

1

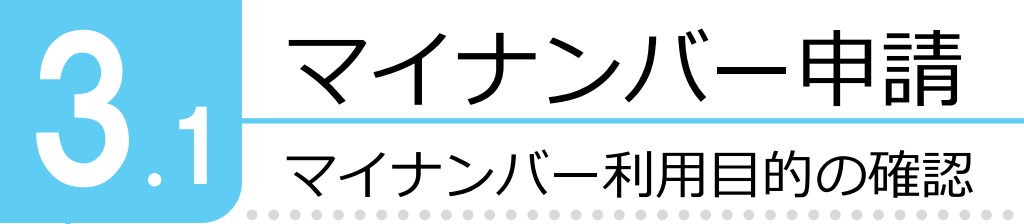

# マイナンバー申請画面の起動

マイナBANKのログイン後、 [ホーム画面] が表示されます。[図3-1-1] 上部のメニューから、 [① <u>管理</u>] → [② <u>マイナンバー申請</u>] を選択し、マイナンバー申請 画面を起動します。

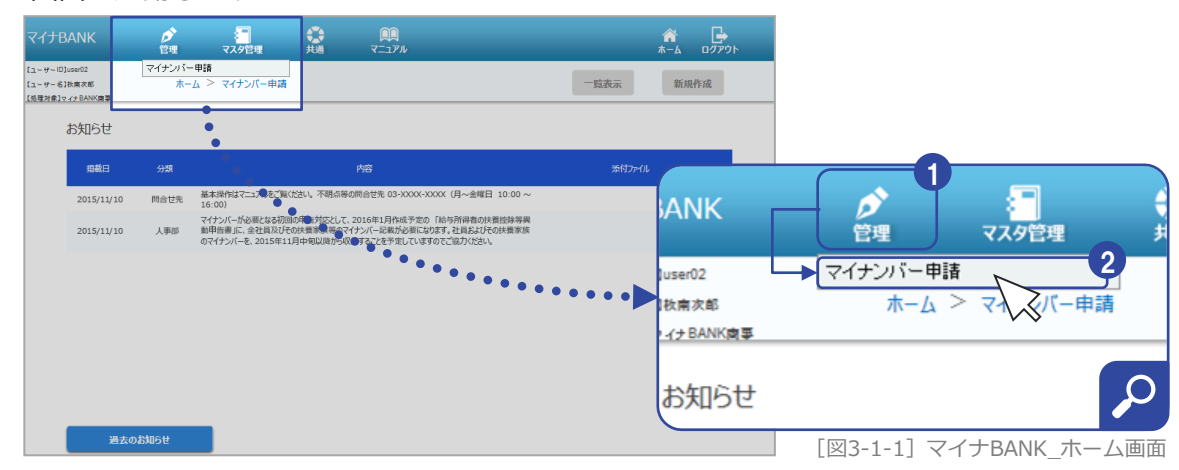

### 2 利用目的の確認

マイナンバー利用目的が表示されます。[図3-1-2]

ご確認・同意の上、 [③ 確認] ボタンを押下してください。

|            | 十 利田日的                  |                      |
|------------|-------------------------|----------------------|
| ×1         |                         |                      |
| (1)        |                         |                      |
| · (        | )給与所得・退職所得の源泉徴収票に関する事務  |                      |
| · (        | )地方税に関する事務              |                      |
| • 6        | )雇用保険法に関する事務            |                      |
| . (        | )健康保険法・厚生年金保険法に関する事務    |                      |
| • @        | )国民年金法の第三号被保険者制度に関する事務  |                      |
| • @        | )労働者災害補償保険法に基づく請求に関する事務 |                      |
| <b>4 ≥</b> | 後、利用目的画面 (本画面) を表示しない   |                      |
| τ          |                         | 3                    |
|            |                         | 確認                   |
|            |                         |                      |
|            |                         | ~>                   |
|            |                         | 3-1-2  マイナンバー利用目的の確認 |

## 3 利用目的を非表示にする

今後、利用目的画面を表示させる必要がない場合は、 [④ <u>今後、利用目的画面(本画面)を</u> <u>表示しない</u>]のチェック後、 [③ <u>確認</u>] ボタンを押下してください。[図3-1-2]

5

その他

# マイナンバー申請

# **へ へ イナンバーと確認資料の登録**

# マイナンバーの入力

マイナンバー申請画面では、社員基本情報を確認の上、 [社員マイナンバー]の [① マイ ナンバー]にご自身のマイナンバー(12桁の数字)を登録してください。

[②本人確認書類の提出方法]で[ファイル添付]を選択した場合は、次の「2.番号確認書類の添付」を 行ないます。それ以外の場合は、8ページ「3.3 扶養親族のマイナンバーと確認書類の登録」へ進み、本人 確認は会社の指示に従い手続きを行なってください。

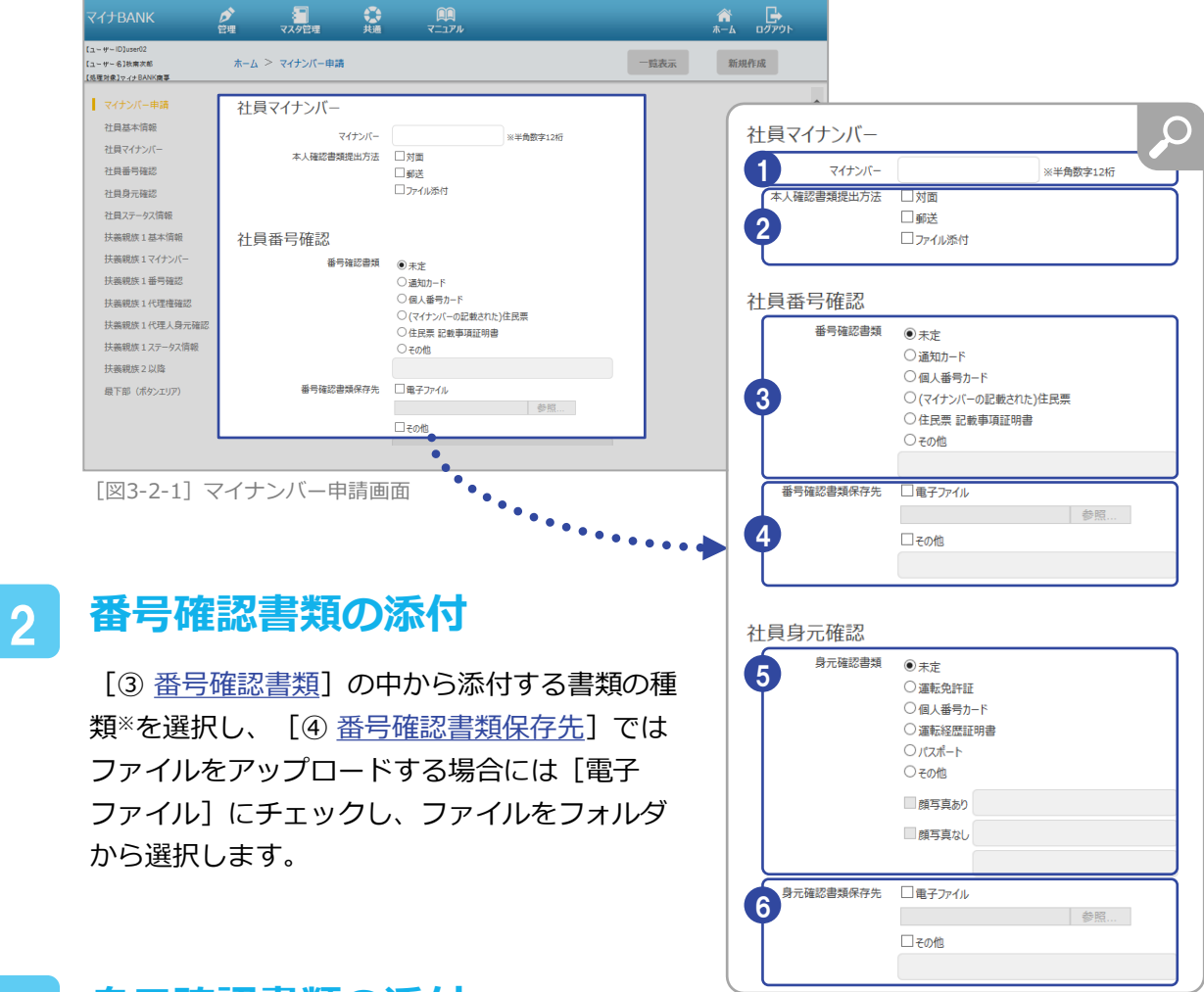

#### 身元確認書類の添付 3

[⑤ 身元確認書類]の中から添付する書類の種類※を選択します。その他の場合は、顔写 真ありの書類なら1点、顔写真なしの書類なら2点用意します。

[⑥ 身元確認書類保存先] ではファイルをアップロードする場合には [電子ファイル] に チェックし、ファイルをフォルダから選択します。

※ ファイルの準備方法は、このマニュアルの「0 はじめに 確認書類の準備」を参照ください。

イン

5 そ

ற 他

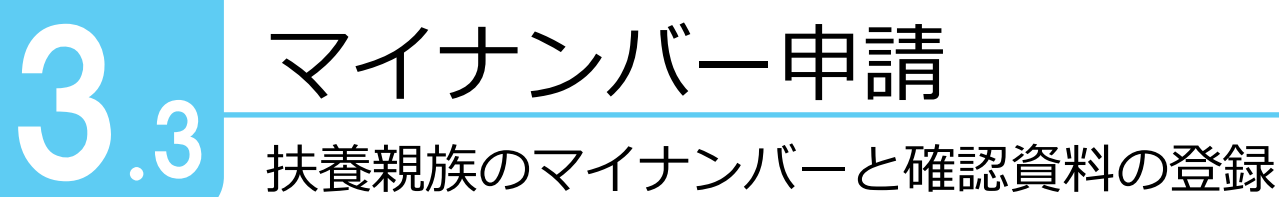

以下は従業員が<u>会社から委託を受け、扶養親族のマイナンバーを収集する</u>ケースです。 収集方法については会社の指示に従ってください。

### 扶養親族のマイナンバーの入力

マイナBANKに登録されている扶養親族情報は、マイナンバー申請画面の [社員基礎情報] [社員マイナンバー] [社員番号確認] [社員身元確認]の下に、人数分が連番で表示され ます。

扶養親族●基本情報を確認の上、 [扶養親族●マイナンバー] の [① <u>マイナンバー</u>] に扶養 親族のマイナンバーを登録してください。

(●はマイナBANKに設定している扶養親族の連番です。人数分入力します。)

| マイナBANK                                          | <b> </b>             |                                       |                          |
|--------------------------------------------------|----------------------|---------------------------------------|--------------------------|
| [ユーザーID]user02<br>[ユーザー名]秋南次郎<br>[処理対象]マイナBANK南事 | ホーム > マイナンバー申請       |                                       | 一覧表示新規作成                 |
| マイナンバー申請 社員基本情報                                  | 扶養親族1マイナンバー          | -                                     | ^                        |
| 社員マイナンバー 社員番号確認                                  | マイナンバー<br>本人確認書類提出方法 | · ※半角数字12桁<br>· □対面<br>□ 郵送           | J                        |
| 社員身元確認<br>社員ステータス情報<br>扶義親族1基本情報                 | ※国民年金第3号被保険者に該当しな    | □ ファイル添付<br>はい場合は本人確認は不要です。           |                          |
| 扶義親族1マイナンバー<br>扶義親族1番号確認                         | 扶養親族1番号確認            | 0.++                                  |                          |
| 扶義親族1代理権確認<br>扶義親族1代理人身元確認<br>扶義親族1ステータス情報       |                      | ● 木定 通知カード 個人番号カード (マイナンパーの記載された))住民要 |                          |
| 扶義親族2以降<br>最下部(ボタンエリア)                           | 左側のメニューカ<br>プすることもでき | ッシュ 取られた) 正代示<br>事項証明書<br>きます。        |                          |
|                                                  |                      | 4+ 102                                | ▼ 「図3-3-1] 扶養親族1マイナンバー入力 |

会社から委託を受け、扶養親族のマイナンバーを収集する場合は、本人確認書類の添付・代 理権の確認は不要となり、各扶養親族のマイナンバー入力のみで完了です。

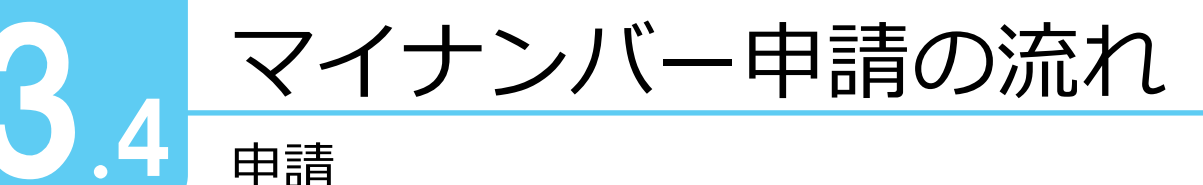

# マイナンバーの申請

申請

マイナンバー申請画面の最下部に、申請系のボタンがあります。[図3-4-1] [② 申請] ボタンを押すと、 [マイナンバー申請の確認画面] が表示されます。 [① 一時保存] ボタンは、入力途中で内容を一時的に保存する場合に使用してください。

| マイナBANK                                                 | ▶              | רבדי<br>קבבי | )L |              |         |    | レグアウト |   |
|---------------------------------------------------------|----------------|--------------|----|--------------|---------|----|-------|---|
| ユーザーID]user02<br>ユーザー名]故南次郎<br>処理対象]マ-7ナBANK <b>南</b> 事 | ホーム > マイナンバー申請 |              |    |              | 一覧表示    | 新規 | 作成    |   |
| マイナンバー由請                                                |                | ○その他         |    |              |         |    |       | ~ |
| 社員其本情報                                                  |                | □ 顔写真あり      |    |              |         |    |       |   |
| 社員マイナンバー                                                |                | ■ 顔写真なし      |    |              |         |    |       |   |
| 社員番号確認                                                  |                |              |    |              |         |    |       |   |
| 社員身元確認                                                  | 代理人身元確認書類保存先   | □電子ファイル      |    |              |         |    |       |   |
| 社員ステータス情報                                               |                |              | 参照 |              |         |    |       |   |
| 扶義親族1基本情報                                               |                | □その他         |    |              |         |    |       |   |
| 扶義親族1マイナンバー                                             |                |              |    |              |         |    |       |   |
| 扶義親族1番号確認                                               |                |              |    |              |         |    |       |   |
| 扶義親族1代理権確認                                              | 扶養親族2ステータス情報   | 钣            |    |              |         |    |       |   |
| 扶義親族1代理人身元確認                                            | ステータス          | 提供依頼中 🗸      |    |              |         |    |       |   |
| 扶義親族1ステータス情報                                            |                |              |    |              |         |    |       |   |
| 扶義親族2以降                                                 |                |              |    |              |         | •  |       |   |
| 最下部(ボタンエリア)                                             | 一時保存           |              |    | <b>マ</b> イナン | バー提供書出力 | *  | 請     | ~ |

[図3-4-1] マイナンバー申請画面 申請系ボタン

#### マイナンバー申請の確認 2

マイナンバー申請の確認画面では、 表示されている内容を確認します。

内容が正しければ、画面の最下部に ある [③ 申請] ボタンを押し、マイ ナンバーの申請を完了します。

| マイナBANK                                          | が理      | 、<br>マスタ管理     | 共通     | עקבבדי<br>ארקבבדי |      | ホーム ログア |     |
|--------------------------------------------------|---------|----------------|--------|-------------------|------|---------|-----|
| [ユーザーID]user02<br>[ユーザー名]秋南次郎<br>[祭理対象]マイナBANK南事 | 木       | > マイナンバー申詞     | Ā      |                   | 一覧表示 | 新規作成    |     |
|                                                  |         | 1 V±1EVEROTEXR | 不止     |                   |      |         |     |
|                                                  | 代理権     | 確認書類保存先        | 電子ファイル | : チェックなし          |      |         | ^   |
|                                                  |         |                | その他    | : チェックなし          |      |         |     |
|                                                  | 扶養親族2代3 | 俚人身元確          | 言わ     |                   |      |         |     |
|                                                  | 代理      | 人身元確認書類        | 未定     |                   |      |         |     |
|                                                  |         |                | 館写直あり  | : チェックなし          |      |         |     |
|                                                  |         |                | 顔写真なし  | : チェックなし          |      |         |     |
|                                                  | 代理人身元   | 確認書類保存先        | 電子ファイル | : チェックなし          |      |         |     |
|                                                  |         |                | その他    | : チェックなし          |      |         |     |
|                                                  | 扶養親族2スラ | ータス情報          |        |                   |      |         |     |
|                                                  |         | ステータス          | 申請中    |                   |      |         |     |
|                                                  |         |                |        |                   | 3—   |         | - 1 |
| l                                                | 戻る      |                |        |                   |      | 1.      | ~   |

「図3-4-2] マイナンバー申請確認画面

### ・時保存の状態から申請を再開

·時保存した後、申請を再開するには[マイナンバー申請画面]を起動してください。

「3.1 マイナンバー利用目的の確認\_1.マイナンバー申請画面の起動(p.6)」参照  $\rightarrow$ 

5

その他

3

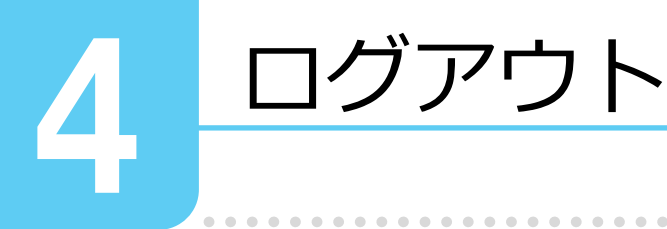

# マイナBANKを終了する

画面左上の [① <u>ログアウト</u>] ボタンを押します。

| マイナB                           |                                             | が管理   | マスタ管理 共通                                                                   | <b>QQ</b><br>マニュアル                                                                    |      | 合    |                    |
|--------------------------------|---------------------------------------------|-------|----------------------------------------------------------------------------|---------------------------------------------------------------------------------------|------|------|--------------------|
| [ユーザーID]<br>[ユーザー名]<br>[処理対象]マ | user02<br>秋南次郎<br>- <del>() + BANK南</del> 事 | 木-    | ム > マイナンバー申請                                                               |                                                                                       | 一覧表示 | 新規作成 |                    |
|                                | お知らせ                                        |       |                                                                            |                                                                                       |      |      |                    |
|                                | 掲載日                                         | 分類    |                                                                            | 内容                                                                                    |      |      |                    |
|                                | 2015/11/10                                  | 問合せ先  | 基本操作はマニュアルをご覧ください。不明点等<br>16:00)                                           | の問合世先 03-XXXX-XXXX (月~金曜日 10:00 ~                                                     |      |      | 🔗 T 🕞 🔪            |
|                                | 2015/11/10                                  | 人事部   | マイナンバーが必要となる初回の甲告対応として<br>動甲告書」に、全社員及びその決要家族等ので<br>のマイナンバーを、2015年11月中旬以降から | 、2016年1月作成予定の「給与所得者の扶養控除等異<br>イナンバー記載が必要になります。社員およびその扶養家族<br>2集することを予定していますのでご協力ください。 |      |      |                    |
|                                |                                             |       |                                                                            |                                                                                       |      |      | 一覧表示新規作成           |
|                                |                                             |       |                                                                            |                                                                                       |      |      |                    |
|                                | 過去の                                         | )お知らせ |                                                                            |                                                                                       |      |      | [図4-1] ホーム画面_ログアウト |

以上でマイナンバー申請の一連の処理が完了です。

# 2 確認書類の削除

マイナンバーの申請時に用意した確認書類のデータは、大切な個人情報です。 撮影したカメラやスマートフォン、PCなどにデータが残らないよう、マイナンバー申請の 終了後には<u>必ず削除してください</u>。

1

# その他

マニュアル

1

マイナBANKの起動

2

マイナBANKのログイン

3

マイナンバー申請

4

マイナBANKのログアウト

### マニュアル

「マイナBANK」の詳細な操作方法については、マニュアルをご確認ください。マニュア ルは、マイナBANKログイン後、上部のメニューの [① <u>マニュアル</u>] からダウンロードす ることができます。

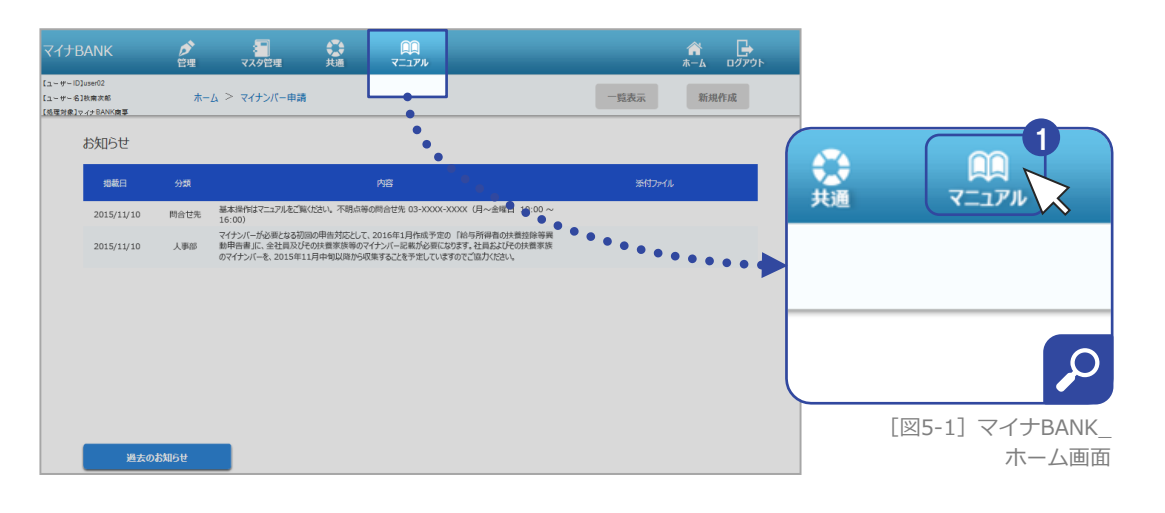